## Інструкція щодо підписання документу кваліфікованим електронним підписом

- 1. Відкрити посилання <u>https://czo.gov.ua/sign</u> в браузері.
- 2. Натиснути позначку «стрілка»

| $\rightarrow$ | С |  | czo.gov.ua/sign |
|---------------|---|--|-----------------|
|---------------|---|--|-----------------|

| ۲ | Довірчі послуги 🗸 | Життя ЦЗО 🗸 | Документи ~ | Контакти |
|---|-------------------|-------------|-------------|----------|
|---|-------------------|-------------|-------------|----------|

# Підписати документ

Підписати файл за допомогою

•

 $\rightarrow$ 

(Вже скоро!)

Як це працює

Електронного підпису

Смарт-Дія

3. Для вибору ключа електронного підпису натиснути на позначку 🗈

| Підпи<br>докум<br>крок 1 з 3<br>Зчитайт<br>Файловий Токен<br>Цо таке файи<br>кваліфікований надавач<br>Визначити автома           |                                         |
|----------------------------------------------------------------------------------------------------|-----------------------------------------|
| ДОКУМ<br>крок 1 з 3<br>ЗЧИТАЙТ<br>Файловий Токен<br>Цо таке файи<br>квалфікований надавач<br>Визначити автома<br>Особистий ключ ( | сати                                    |
| Крок 1 з 3<br>Файловий Токен<br>Що таке файл<br>кваліфікований надавач<br>Визначити автома<br>Особистий ключ (                    | іент                                    |
| Файловий       Токен         Що таке файл         Кваліфікований надавач         Визначити автома         Особистий ключ (        |                                         |
| Файловий Токен<br>Що таке файл<br>Кваліфікований надавач<br>Визначити автома<br>Особистий ключ (                                  | е ключ                                  |
| <b>Що таке фай</b> л<br>кваліфікований надавач<br><b>Визначити автома</b><br>Особистий ключ (                                     | Хмарний Mobile ID                       |
| кваліфікований надавач<br>Визначити автома<br>Особистий ключ (                                                                    | рвий носій?                             |
| Особистий ключ (                                                                                                    | лектронних довірчих послуг<br>ИЧНО Т    |
|                                                                                                    | ey-6.dat, *.pfx, *.pk8, *.zs2 або *.j 🕒 |
| Пароль захисту кл                                                                                                    | рча                                     |

4. Обрати файл ключа, попередньо збережений на файловому носії

| 💿 Открыть                                                                    |                                   |    | цинсе            | 21.61      |                       |                                     | ×           |
|------------------------------------------------------------------------------|-----------------------------------|----|------------------|------------|-----------------------|-------------------------------------|-------------|
| COO 🗢 📔 🕨 KEFI та CEB OBB                                                    | <ul> <li>Тестовій ключ</li> </ul> | nc | NOV140           | HT         | <b>▼ 4</b> 9 Поиск: 1 | естовій ключ                        | ٩           |
| Упорядочить 🔻 Новая папка                                                    | a                                 |    |                  |            |                       | ≡ - 1                               | 0           |
| 🜟 Избранное                                                                  | Имя                               |    | Дата изменения   | Тип        | Размер                |                                     |             |
| \rm Загрузки                                                                 | Key-6.dat                         |    | 09.03.2021 10:32 | Файл "DAT" | 2 КБ                  |                                     |             |
| <ul> <li>Недавние места</li> <li>ЗВІТ_6НКРЕ</li> <li>Рабочий стол</li> </ul> | E                                 |    |                  |            |                       |                                     |             |
| Видео                                                                        |                                   |    |                  |            |                       |                                     |             |
| Документы                                                                    |                                   |    |                  |            |                       |                                     |             |
| ы Изображения<br>🎝 Музыка                                                    | ÷                                 |    |                  |            |                       |                                     |             |
| <u>И</u> мя файла:                                                           | Key-6.dat                         |    |                  |            | ✓ Custom F            | iles (*.dat;*.pfx;*.pk8<br>ть Отмен | 3;* ▼<br>Ia |

#### 5. Увести пароль захисту та натиснути кнопку «зчитати»

| $\rightarrow$ | С     | â czo.gov.u    | a/sign      |             |          |
|---------------|-------|----------------|-------------|-------------|----------|
| 0             | Довір | очі послуги  ~ | Життя ЦЗО 🐱 | Документи ~ | Контакти |
|               |       |                |             |             |          |

## Підписати документ

Крок 1 з 3

### Зчитайте ключ

Файловий Токен Хмарний Mobile ID

| Кваліфікований надавач                     | електронних довір        | очих послуг   |   |
|--------------------------------------------|--------------------------|---------------|---|
| Визначити автома                           | атично                   |               |   |
| особистий ключ (Кеу-6.<br><b>Key-6.dat</b> | dat, *.pfx, *.pk8, *.zs2 | 2 або *.jks): | E |
| Пароль захисту ключа                       |                          |               |   |
| Тароль захисту ключа<br>• • •              |                          | ,<br>         |   |

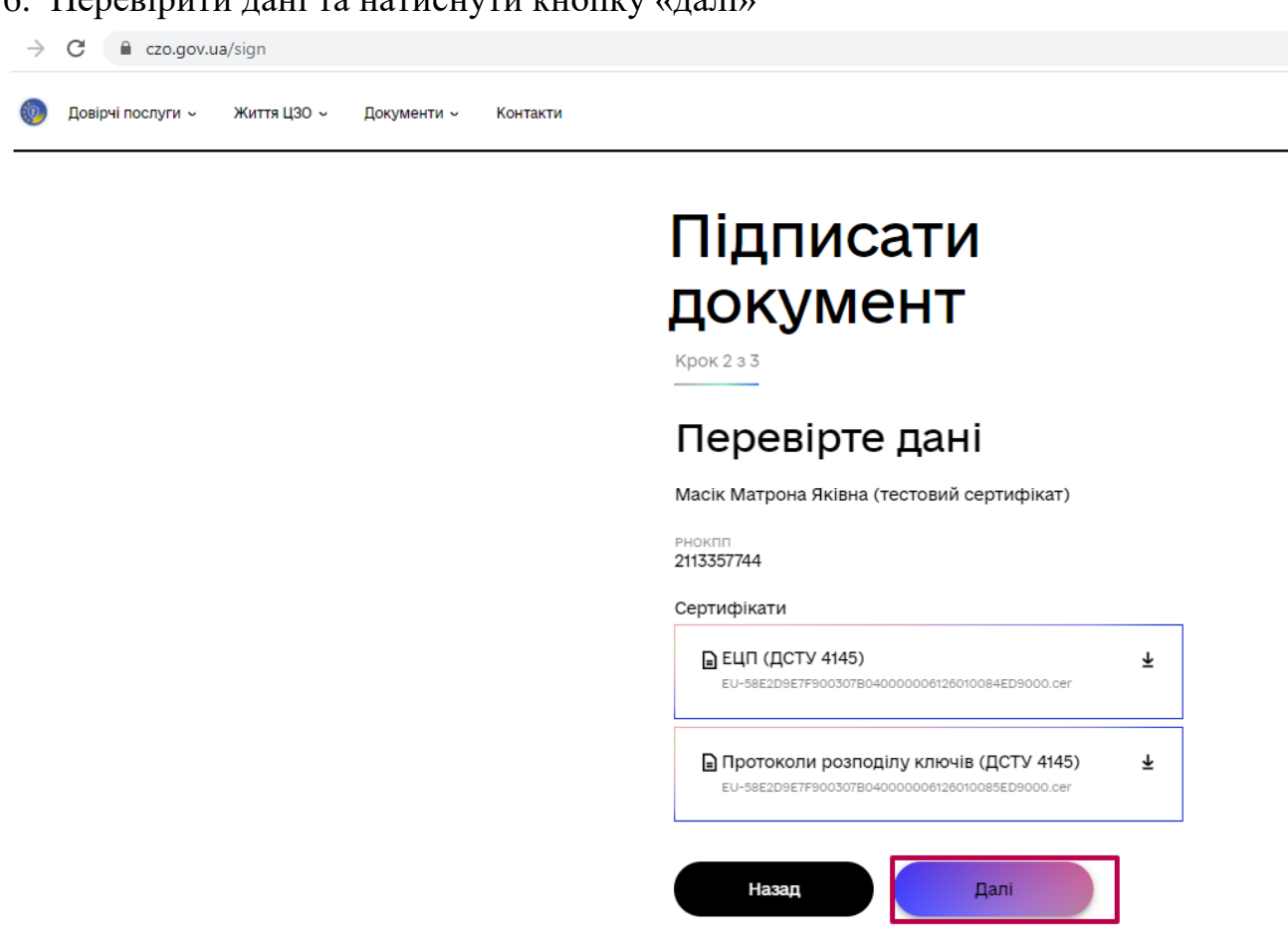

7. Обрати формат збереження підписаного файлу та натиснути на позначку для вибору документу, який потрібно підписати

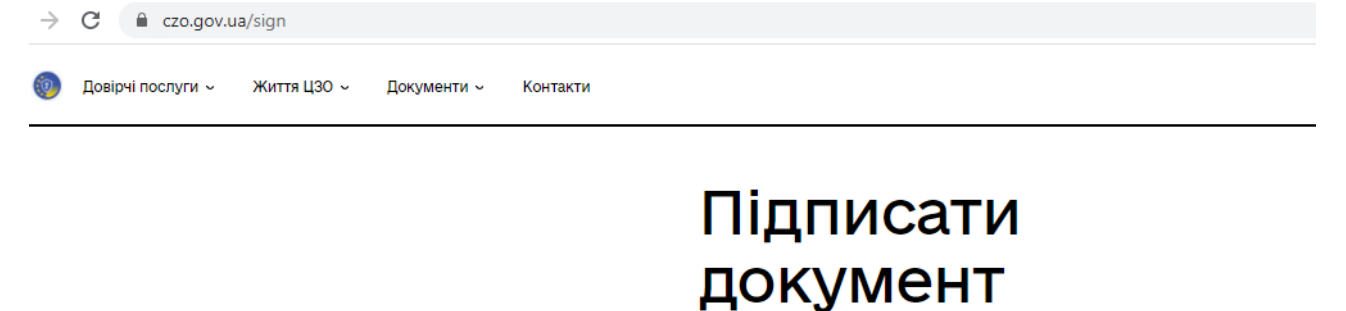

Крок 3 з 3

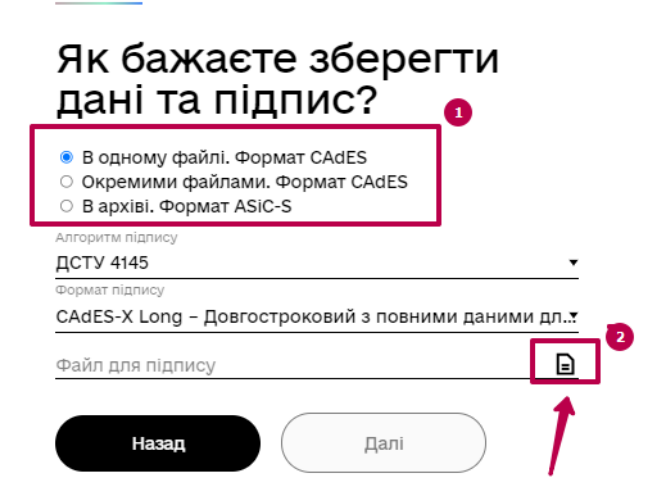

#### 6. Перевірити дані та натиснути кнопку «далі»

8. Обрати документ для підписання та натиснути кнопку «відкрити»

| Открыть                                                                                                    |          |                             |    | 4111100          |                 |                        |               |        | X |
|----------------------------------------------------------------------------------------------------|----------|-----------------------------|----|------------------|-----------------|------------------------|---------------|--------|---|
|                                                                                                    |          |                             | 00 | CV140            | HT -            | <b>∮</b> р Поиск:      | 111           |        | ٩ |
| Упорядочить 🔻 Новая папк                                                                                                    | а        |                             |    |                  |                 |                        |               |        | 0 |
| 🚖 Избранное                                                                                                    | <b>^</b> | Имя                         | _0 | Дата изменения   | Тип             | Размер                 |               |        |   |
| \rm Загрузки                                                                                                    |          | ТЕСТовий документ пустий.do | сх | 11.09.2020 13:19 | Документ Micros | 13 KE                  |               |        |   |
| <ul> <li>Недавние места</li> <li>ЗВІТ_6НКРЕ</li> <li>Рабочий стол</li> <li>Библиотеки</li> <li>Видео</li> <li>Документы</li> <li>Изображения</li> <li>Музыка</li> </ul> | III      |                             |    |                  |                 |                        |               |        |   |
| Имя файла:                                                                                                    | тестовий | і документ пустий.docx      |    |                  |                 | ✓ All Files (<br>Откры | *.*)<br>ITБ 2 | Отмена | • |

#### 9. Натиснути кнопку «далі»

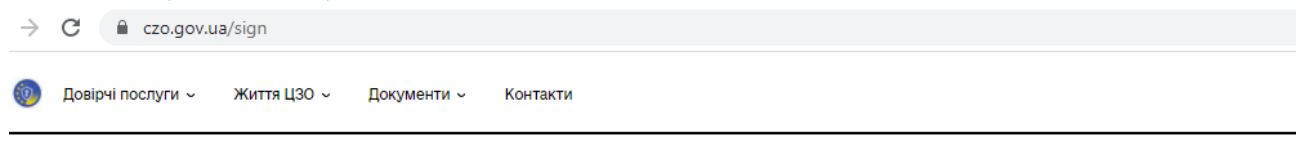

# Підписати документ

Крок 3 з 3

### Як бажаєте зберегти дані та підпис?

В одному файлі. Формат CAdES
 Окремими файлами. Формат CAdES
 В архіві. Формат ASiC-S
 Алгоритм підпису
 ДСТУ 4145
 Формат підпису
 CAdES-X Long – Довгостроковий з повними даними дл...
 Файл для підпису
 ТЕСТовий документ пустий.docx

## 10. Завантажити підписаний документ, натиснувши на позначку 🛓

| вірчі послуги – Життя ЦЗО – Документи – Контакти |                                                                                                    |
|--------------------------------------------------|----------------------------------------------------------------------------------------------------|
|                                                  | Піпписати                                                                                                    |
|                                                  |                                                                                                    |
|                                                  |                                                                                                    |
|                                                  | • документ підписано                                                                                                    |
|                                                  | узвантажити все архівом                                                                                                    |
|                                                  | ■ Фалл з підписом<br>тестовий документ пустий.docx.p7s<br>35.6 КБ                                                                                                    |
|                                                  | Файл без підпису<br>тестовий документ пустий.docx<br>12.5 кб                                                                                                    |
| тримати завантажений покум                       |                                                                                                    |
| тримати завантажении докум                       |                                                                                                    |
|                                                  | ПППИСАТИ                                                                                                    |
|                                                  | ПЦПИСАТИ                                                                                                    |
|                                                  | ППДПИСАТИ<br>ДОКУМЕНТ<br>аПротокол створення і первірки<br>кваліфікованого електронного підпису від<br>1.05.2021<br>тестовий документ пустий_Validation_Report.pdf<br>35.6 КБ                                                                                                    |
|                                                  | ППДПИСАТИ<br>ДОКУМЕНТ<br>ВПротокол створення і первірки *<br>кваліфікованого електронного підпису від<br>11.05.2021<br>ТЕСТовий документ пустий_Validation_Report.pdf<br>35.6 КБ                                                                                                    |
|                                                  | ППДПИСАТИ<br>ДОКУМЕНТ<br>АПротокоп створення і первірки *<br>кваліфікованого електронного підпису від<br>1.05.2021<br>ТЕСТовий документ пустий_Validation_Report.pdf<br>35.6 кБ<br>Підписувач<br>Марки Матрона Яківна (тестовий сертифікат)                                                                                                    |
|                                                  | Підписувач<br>Підписувачі<br>Підписувачі<br>Масік Матрона Яківна<br>Каралоні Матрона Яківна<br>Каралоні Матрона Яківна<br>Каралоні Матрона Яківна                                                                                                    |
|                                                  | Пидписати<br>досудения<br>а протокол створення і первірки<br>кваліфікованого електронного підпису від<br>1.05.2021<br>ТЕСТовий документ пустий Validation_Report.pdf<br>35.6 кБ<br>Підписувач<br>Підписувач<br>Масік Матрона Яківна (тестовий сертифікат)<br>п.в.<br>Масік Матрона Яківна<br>Ріоклі<br>213357744<br>Ча підпису (підтверджено кваліфікованою позначкою часу для                                                                                                    |
|                                                  | Пидписати<br>доскумент<br>ларотокол створення і первірки<br>кваліфікованого електронного підпису від<br>1.05.2021<br>ТЕСТовий документ пустий Validation_Report.pdf<br>35.6 кБ<br>Підписувач<br>Підписувач<br>Маск Матрона Яківна (тестовий сертифікат)<br>п.в.<br>Масік Матрона Яківна<br>Рисклі<br>1.13357744<br>Час підпису (підтверджено кваліфікованою позначкою часу для<br>підпису від надавача)<br>14.27.34 t1.05.2021<br>Сертифікат видавний                                                                                                    |
|                                                  | Пидписати<br>доскумент<br>ларотокол створення і первірки<br>кваліфікованого електронного підпису від<br>1.05.2021<br>ТЕСТовий документ пустий Validation_Report.pdf<br>35.6 кБ<br>Підписувач<br>Матрона Яківна (тестовий сертифікат)<br>п.в.<br>Масік Матрона Яківна (тестовий сертифікат)<br>п.в.<br>Масік Матрона Яківна (тестовий сертифікат)<br>п.в.<br>Масік Матрона Яківна<br>РИЗЗТИЧ<br>Час підпису (підтверджено кваліфікованою позначкою часу для<br>підлису від надавача)<br>14:27:34 11.05.2021<br>Серійний номер<br>БЕСДОБІСТРООЗОТВО40000006126010084ЕДD900 |
|                                                  | Спротокол створення і первірки<br>кваліфікованого електронного підпису від<br>1.05.2021<br>тестовий документ пустий Validation_Report.pdf<br>35.6 кб                                                                                                    |
|                                                  | Партисати         Доскол створення і первірки         квліфікованого електронного підписувід         Ло.2021         ставий рокумент пустий, Validation, Report, pdf         3.5. КВ                                                                                                    |